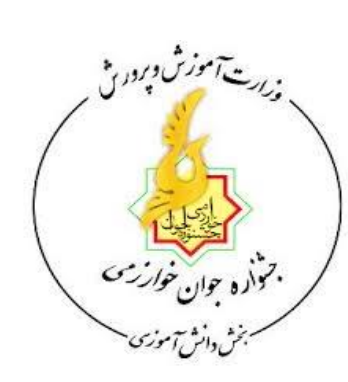

باسمه تعالى

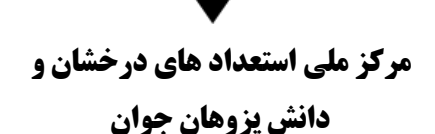

اداره کل آموزش و پرورش خراسان رضوی اداره استعداد های درخشان و دانش پژوهان جوان معین دبیرخانه کشوری جشنواره جوان خوارزمی

راهنمای ثبت نام بخش دانش آموزی بیست و یکمین دوره جشنواره جوان خوارزمی

۲- مراجه به پورتال همگام به آدرس <u>http://edosa.ir/</u> ورود به پورتال با استفاده از نام کاربری و رمز عبور

| 🗙 🛛مرکز امور بین الملل و مدار 🛞 | +                                                                                                    |                              |     |   |   | 0 X |     |
|---------------------------------|----------------------------------------------------------------------------------------------------|------------------------------|-----|---|---|-----|-----|
| ( i edosa.ir/portal/home.php    | C Q Search                                                                                                    | ☆                            | ê 🦊 | A | 0 |     | Ξ   |
|                                 | مرکز امور بین الملل و مدارس خارج از کشور<br>The Ministry of Educe بر الملل و مدارس خارج از کشور<br>The Ministry of Educe بر الملاع رسانی مدارس<br>The Center for Locate for Locate fo | n of Iran<br>Il Affairs<br>I |     |   |   |     |     |
|                                 | ورود 🥆 مجتمع هاي بين الملل و تطبيقي 👻 سرپر ستى مدار س 🔍 مدار س آموز ش از راه دور خارج از كشور 🔍 سازمان هاى بين المللى 🛸 سامانه هاى مر تبط تالار گفتمان گالرى تماوير 🔍 سرويس هاى همگام                                                                                                    | خانه                         |     |   |   |     | (H) |

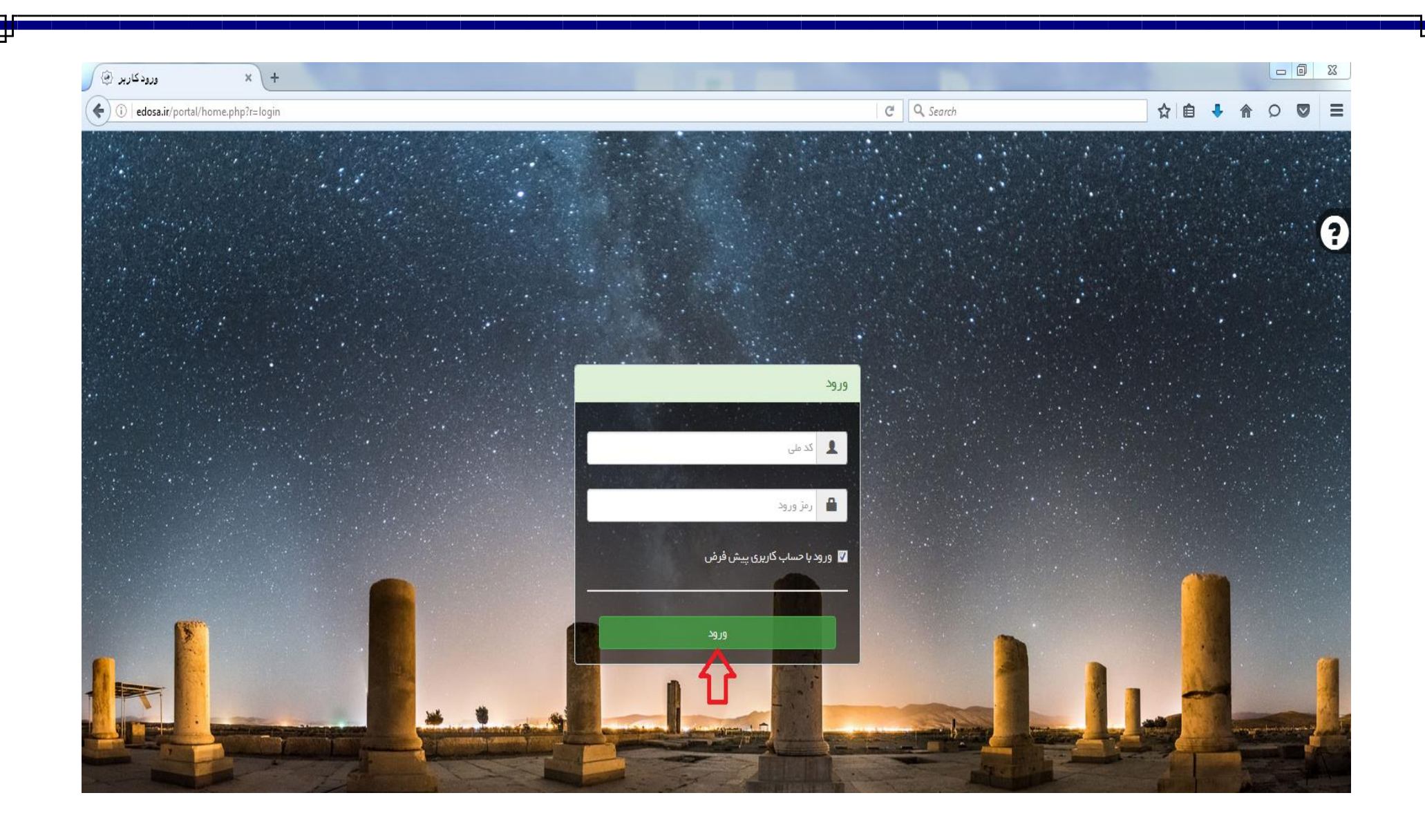

۳- انتخاب بخش جشنواره جوان خوارزمی

| داشبورد اصلی 🕥 +     | 22                     | 100 M 100         |                    |                     |                                                               |         |
|----------------------|------------------------|-------------------|--------------------|---------------------|---------------------------------------------------------------|---------|
|                      |                        |                   |                    |                     |                                                               |         |
|                      | •                      |                   |                    |                     | داشتورد اصلی                                                  |         |
|                      |                        |                   |                    |                     |                                                               |         |
|                      |                        | ✓                 |                    |                     |                                                               |         |
| آزمون آنلاین         | استعدادهای درخشان      | شرکت در انتخابات  | ثبتنام اوقات فراغت | پرسش و پاسخ آنلاین  | المپياد دانشآموزى                                             | ور<br>گ |
|                      |                        | 74                |                    |                     | -                                                             | •       |
| كارنامه              | برنامه کلاسی دانش آموز | هدایت تحصیلی      | فرم ساز            | محتواى الكترونيك    | انضباطی و تشویقی                                              |         |
| 2                    | 4                      |                   |                    | *                   |                                                               |         |
| جشنواره جوان خوارزمی | سامانه نماد            | آزمونهای مشاورهای | تكاليف             | جشنوارهها و مسابقات | فعالیت های پژوهشی                                             |         |
| $\langle \rangle$    |                        |                   |                    |                     | -                                                             |         |
|                      |                        |                   |                    |                     | آموزش مهارت های کارافرینی ویژه دانش آموزان دوره<br>اول متوسطه |         |
|                      |                        |                   |                    |                     |                                                               |         |
|                      |                        |                   |                    |                     |                                                               |         |
|                      |                        |                   |                    |                     |                                                               |         |
|                      |                        |                   |                    |                     |                                                               |         |
|                      |                        |                   |                    |                     |                                                               |         |

| ت مورد نیاز ، آپلود عکس طراح با<br>، نوار سبز رنگ در گوشه سمت چپ با | شخصات طراح و تکمیل اطلاعات<br>بد ( پس از تایید توسط متقاضی ،<br>تجام شد ،رویت خواهد شد) | ۴- ورود به بخش ه<br>مشخصات لازم و تای<br>عنوان بروزرسانی ان<br>× ۵۰                                                                                                    |
|---------------------------------------------------------------------|-----------------------------------------------------------------------------------------|----------------------------------------------------------------------------------------------------|
| edosa.ir/portal/dashboard.php#mid=1260                              | C <sup>e</sup> Q. Search                                                                | ☆ 自 ♣ ⋒ ♀ ♥ ☰                                                                                                    |
|                                                                     | ی<br>ب ت تام و ویرایش                                                                   | <ul> <li>Image: A state of the state of the</li></ul> |

| التخاب فايل<br>picture                                                                                                    | كدپستى:         | كديست .:                                                                                                    |  |  |
|----------------------------------------------------------------------------------------------------|-----------------|----------------------------------------------------------------------------------------------------|--|--|
| انتخاب فایل<br>picture                                                                                                    | آدرس منزل:      | آدرس منزل:                                                                                                    |  |  |
|                                                                                                    | آپلود عکس طراح: | ية.<br>للود عكس طراح:<br>picture                                                                                                    |  |  |
| طراح باید آخرین عکس خود را آپلود تماید ، نوع فایل jpgز و حجم تصویر ارسالی حداکثر باید ۱۰۰<br>کیلوبایت و ابعاد آن ۴*۳ , ارتفاع حداکثر ۳۰۰۳ و حداقل ۳۰۰۳ و حداقل<br>۲۰۰۳۲۰۱۹شد.<br><b>مشخصات والدین</b> |                 | طراح باید آخرین عکس خود را آپلود نماید ، نوع فایل jpg و حجم تصویر ارسالی حداکثر باید ۱۰۰<br>کیلوبایت و ابعاد آن ۴۴۰۴ , ارتفاع حداکثر ۴۰۰px و حداقل ۳۰۰ p و عرض حداکثر ۳۰۰px و حداقل<br>۲۰۰px (۲۰۰px مشخص |  |  |

| edosa.ir/portal/dashboard.php#mid=1261 | C <sup>4</sup> Q, Search                                                                                     | ☆ 自 ♣ 余 ♀ ♥                                                                             |
|----------------------------------------|----------------------------------------------------------------------------------------------------|-----------------------------------------------------------------------------------------|
|                                        |                                                                                                    | Q                                                                                       |
|                                        | ¥ X                                                                                                    | نوع واحد یا مرکز آموزشی:                                                                |
|                                        | ¥ X                                                                                                    | نوبت واحد آموزشی:                                                                       |
|                                        |                                                                                                    | نام واحد یا مرکز آموزشی محل<br>تحصیل:                                                   |
|                                        |                                                                                                    | تلقن:                                                                                   |
|                                        | به همراه کدشهر و پشت سرهم وارد شود.مثال(۲۱۱۲۳۴۵۶۷۸) + ۲۱۱۲۳۶                                                 | تلفن ثابت واخد آموزشی ہ                                                                 |
| ۸.                                     | سوابق شرکت در چشنواره جوان خوارزمی<br>در این قسمت می توانید تا سه دوره سابقه در جشنواره خوارزمی را وارد نمای |                                                                                         |
|                                        | قبلی جشنواره سابقه شرکت داشته اید تیک را بزنید                                                               | سابقه شرکت در جشنواره: ا<br>درصورتی که در دوره های                                      |
|                                        |                                                                                                    | اگر سابقه فعالیت علمی و<br>پژوهشی یا ابتکار و اختراعی<br>داشته اید مختصرا توضیح دهید:   |
|                                        |                                                                                                    | تمامی موارد توافق نامه را به<br>دقت مطالعه کرده و صحت<br>مندرجات فوق را تایید می نمایم: |
|                                        |                                                                                                    | ♦ ثبت مشخصات طراح                                                                       |
|                                        |                                                                                                    |                                                                                         |
|                                        |                                                                                                    |                                                                                         |
|                                        |                                                                                                    |                                                                                         |
|                                        |                                                                                                    |                                                                                         |
|                                        |                                                                                                    |                                                                                         |

۵- ورود به بخش ثبت نام و ویرایش طرح

| + جشنواره جوان خوارزهی 🛞                                 |                                                 |
|----------------------------------------------------------|-------------------------------------------------|
| (•)     (•)       edosa.ir/portal/dashboard.php≠mid=1260 | C     Q, Search       C     Q                   |
|                                                          | Q =                                             |
|                                                          | است<br>داشبورد اصلی » جشنواره جوان خوارزمی<br>پ |
|                                                          |                                                 |
|                                                          | مشخصات طراح ثبت نام و ویرایش                    |
|                                                          |                                                 |
|                                                          |                                                 |
|                                                          |                                                 |
|                                                          |                                                 |
|                                                          |                                                 |

## ۶- انتخاب گروه علمی طرح از بین گزینه های موجود

| + 🗙 ثبت نام و ویر ایش 🛞                    |                                                                                                    |                                                                                                    |
|--------------------------------------------|----------------------------------------------------------------------------------------------------|----------------------------------------------------------------------------------------------------|
| (i) edosa.ir/portal/dashboard.php#mid=1267 | C Search                                                                                                    | ☆ 自 🕹 兪 🔉 💟                                                                                           |
| ≡ ≙ ⊠ © -                                  | •                                                                                                    | Q =                                                                                                   |
| راهنما 🖏 ماژول های مرتبط 🍞                 | و ويرايش                                                                                                    | ****<br>داشبورد اصلی » جشنواره جوان خوارزمی » ثبت نام                                                 |
|                                            | وارزمى                                                                                                    | ۹ ثبت نام و ویرایش » جشنوارهها » جشنواره جوان خر                                                      |
|                                            | بارزمی به صورت آزمایشی بوده و هیچ ثبت نامی قطعی و نهایی نخواهد بود                                                                                                    | <ul> <li>در حال حاضر ثبت نام در جشنواره جوان خو</li> </ul>                                            |
| <b>ارد کرده باشند</b><br>: را آپلود نمایید | ، خ <mark>وارزمی را خواهند داشت که دانش آموز پایه دهم ، یازدهم یا دوازدهم باشند و قبلا از طریق ماژول مشخصات طراح اطلاعات عمومی خود را و</mark><br>شته باشید که در قسمت فرم ثبت نام اطلاعات خود را به صورت صحیح و دقیق وارد نمایید و در قسمت مستندات جشنواره فایل فشرده شده طرح و مستندات خو | <ul> <li>تنها افرادی مجوز ثبت نام در جشنواره</li> <li>متقاضیان شرکت در جشنواره حتما دقت دا</li> </ul> |
|                                            | ت تیم ، آثار و پیگیری ثبتنام                                                                                                    | ثبت نام ويرايش اطلاعات طرح ، مشخصان                                                                   |
| ◈▤▦◪                                       | جستجو:                                                                                                    |                                                                                                    |
| مديريت                                     | ئام شاخه يا رشته                                                                                                    | الله رديف                                                                                             |
| <b>e</b> + V                               | برق والكترونيك                                                                                                    | ١                                                                                                    |
| <b>&amp;+</b>                              | كامپيوتر                                                                                                    | ٢                                                                                                    |
| <b>&amp;</b> +                             | مكاترونيک                                                                                                    | ٣                                                                                                    |
| <b>&amp;</b> +                             | مکانیک                                                                                                    | k                                                                                                    |
| <b>&amp;</b> +                             | عمران و معماری                                                                                                    | ۵                                                                                                    |
| <b>&amp;</b> +                             | علوم زیستی و پزشکی                                                                                                    | ۶                                                                                                    |

## Y- تکمیل موارد مورد نظر و آپلود فایل مستندات جشنواره شامل فایل پی دی اف گزارش کار، عکس طرح و فیلم دفاعیه از طرح حداکثر با حجم ۲۰مگابایت در یک پوشه با قالب zip یا rar

| + × بت نام و ویرایش (*)             |                                                                                                    |                            |                        |   | 23         |
|-------------------------------------|----------------------------------------------------------------------------------------------------|----------------------------|------------------------|---|------------|
| Contemportal/dashboard.php#mid=1267 | C Search                                                                                                    | ☆ 自 👎                      | 俞                      |   | ≡          |
|                                     | الکترونیک                                                                                                    | فرم ثبت نام در رشته: برق و | 1                      | Q | ≡          |
| ما چی مازول های مرتبط               |                                                                                                    | عنوان طرح                  | داشبورد ا              |   |            |
|                                     | انتخاب کنید<br>براساس شیوه نامه و به ترتیب اولویت زمینه ها را انتخاب کنید، زمینه های علمی<br>نیاید مشابه باشند       | زمینه اول علمی طرح         | بت نام و و<br>• در حال | ÷ | <b>0</b> 0 |
|                                     | انتخاب کنید<br>براساس شیوه نامه و به ترتیب اولویت زمینه ها را انتخاب کنید، زمینه های علمی<br>نباید مشابه باشند       | زمینه دوم علمی طرح         | ت •<br>ه •             |   | •          |
|                                     | انتخاب کنید<br>براساس شیوه نامه و به ترتیب اولویت زمینه ها را انتخاب کنید، زمینه های علمی<br>نباید مشابه باشند       | زمینه سوم علمی طرح         | ثبت نام                |   |            |
|                                     | انتخاب کنید                                                                                                    | نوع طرح                    | 12                     |   |            |
|                                     |                                                                                                    | ضمائم طرح                  |                        |   |            |
|                                     | انتخاب فایل<br>باید تمامی فایل های طرح خود را در قالب یک فایل zip یا rar و با خجم حداکثر ۲۰<br>مگابایت ارسال نمایید. | آپلود مستندات جشنواره      |                        |   |            |
|                                     | تامین هزینه                                                                                                    | هزینه های طرح و محل        |                        |   |            |
|                                     |                                                                                                    | هذيته هاء، شخصـ.           |                        |   |            |

۸- در انتهای صفحه ثبت نام ، نام طراح اولیه قید شده است ، در صورتیکه طرح دارای یک طراح باشد از قسمت مدیریت ، درصد مشارکت (۱۰۰) و نوع همکاری علمی طراح اصلی مشخص گردد، در صورتیکه بیش از یک طراح در طرح همکاری داشته اند، از قسمت افزودن عضو به گروه (تیم ) ،ابتدا اعضا جدید وارد و سیس از قسمت مدیریت ، برای هر یک از اعضاء تیم درصد مشارکت و نوع همکاری علمی مشخص گردد.

| ا بې نام ووړ ايش 🐑 +                        |                                                                                                    |                                                                                                    |
|---------------------------------------------|----------------------------------------------------------------------------------------------------|----------------------------------------------------------------------------------------------------|
| ( il edosa.ir/portal/dashboard.php#mid=1267 | C Search                                                                                                    | ☆ 自 ♣ 斋 ♀ ♥ 〓                                                                                                    |
|                                             | و فنی طرح<br>نی که طرح شما گواهی ته<br>نی که طرح شما گواهی ته<br>نام:<br>نام:<br>نام:<br>نام:<br>نام:<br>نام:<br>نام:<br>نام:<br>نام:<br>نام:<br>نام:<br>نام:<br>نام:<br>نام:<br>نقش:<br>نقش:<br>نقش:<br>نواد م اختراع<br>تاریخ<br>نواد م اختراع<br>تاریخ<br>نواد م اختراع<br>تاریخ<br>نواد م اختراع<br>تاریخ<br>نواع طرح<br>نواد م اختراع<br>تاریخ<br>نواع مرکد:<br>نواع مرکد:<br>نواع مرکد<br>نواع مرکد<br>نواع مرکد<br>نواع مرکد<br>نواع مرکد<br>نواع مرکد<br>نواع مرکاری<br>نواع ممکاری<br>نواع مرکاری<br>نواع مرحار می مرام مرام می مرام می مرام می مرام م | بزوهش<br>بزوهش<br>بزو<br>بزو<br>بزو<br>بزو<br>بزو<br>بزو<br>بزو<br>بزو |

۹- پس از تایید نهایی ثبت نام ،واژه بروز رسانی انجام شد در قسمت نوار سبز رنگ پایین صفحه قابل رویت خواهد بود . در مرحله بعد از قسمت ویرایش اطلاعات طرح ،مشخصات تیم ، آثار و پیگیری ثبت نام ، کلیه طرح های ثبت نام شده در گروههای علمی مختلف توسط یک طراح قابل رویت و امکان ویرایش موارد مختلف از قسمت مدیریت این بخش شامل ( مشاهده اطلاعات ثبت نام ، مدیریت اعضاء گروه ، مدیریت و ارسال فایل اثر ، ویرایش اطلاعات طراح .

| مرتبط             | چاپ¥ مارول های | ע פייייי                                                                                                  |                                      |                                                  |                                   |                                                      |                                     |                 |                             | ن » جستواره جوان خوارزمن » ببت نام و زیرایس                                                            | داسبورد اصب     |
|-------------------|----------------|----------------------------------------------------------------------------------------------------|--------------------------------------|--------------------------------------------------|-----------------------------------|------------------------------------------------------|-------------------------------------|-----------------|-----------------------------|----------------------------------------------------------------------------------------------------|-----------------|
|                   |                |                                                                                                    |                                      |                                                  |                                   |                                                      |                                     |                 |                             |                                                                                                    |                 |
|                   |                |                                                                                                    |                                      |                                                  |                                   |                                                      |                                     |                 |                             | ىش                                                                                                    | ثبت نام و ویرای |
|                   |                |                                                                                                    |                                      |                                                  |                                   |                                                      |                                     |                 |                             |                                                                                                    |                 |
|                   |                | • در حال حاضر ثبت نام در جشنواره جوان خوارزم. به صورت آزمایشی بوده و هیچ ثبت نامی قطعی و نهایی نخواهد بود |                                      |                                                  |                                   |                                                      |                                     |                 |                             |                                                                                                    |                 |
|                   |                |                                                                                                    | ارد کردم باشند                       | مالاعات مممد شاديالم                             | طيبة واثمار مشخصات طباح ا         | اندم باشند مقبلا ان                                  | انه دوم بالدوم با دوا               | بدائش آممنا     | داشت که                     | افرادي وجوذ ثريتر زاور وحشنوا وخوارزم بالخواوزر                                                        | la:: •          |
| $\mathbf{\nabla}$ |                | 7                                                                                                    | را آپلود نمایید<br>. را آپلود نمایید | شده طرح و مستندات خود<br>شده المرح و مستندات خود | ت مستندات جشنواره فایل فشرده<br>ت | نیق وارد نمایید و در قسم<br>فیق وارد نمایید و در قسم | ود را به صورت صحیح و د <del>ز</del> | ، نام اطلاعات خ | دا <b>ست ت</b><br>ت فرم ثبت | ادرادی هجور بیت کام در جشنواره خواردهی را خواهند<br>ضیان شرکت در جشنواره حما دقت داشته باشید که در قسم | • متقا          |
|                   |                |                                                                                                    |                                      |                                                  |                                   |                                                      |                                     |                 | ى ئېتنام                    | ویرایش اطلاعات طرح ، مشخصات تیم ، آثار و پیگیری                                                        | ثبت نام         |
| Ø                 | <b>a</b>       | 2                                                                                                    | یات ۱۰ -                             | نمایش محتو                                       |                                   |                                                      | جستجو:                              |                 |                             |                                                                                                    |                 |
|                   | مديريت         | رح                                                                                                    | †↓ وضعيت ط                           | †↓ وضعیت پرداخت                                  | 1↓ نام گروه                       | ال ثبت نام کننده                                     | t زمان ثبت نام<br>ال                | نته اصلی        | tt رش                       | †↓ جشنواره                                                                                             | 🄱 رديف          |
| <u>ا</u>          | <b>= 1.</b> ** | 0                                                                                                    | در انتظار تای                        | پرداخت نشده                                      |                                   |                                                      |                                     |                 |                             | بیست و یکمین جشنواره جوان خوارزمی(بخش دانش آموزی)                                                      | ١               |
| <u>ا</u>          | <b>= 1. *</b>  | 0                                                                                                    | در انتظار تایر                       | پرداخت نشده                                      |                                   |                                                      |                                     |                 |                             | بیست و یکمین جشنواره جوان خوارزمی(بخش دانش آموزی)                                                      | ٢               |

توجه: در صورت بروز هر گونه مشکل در روند ثبت نام ،با پژوهش سرای دانش آموزی و دبیر جشنواره جوان خوارزمی منطقه محل تحصيل خود تماس حاصل نماييد.

## اطلاع از اخبار و اطلاعیه های جشنواره جوان خوارزمی

## Kharazmi.medu.ir